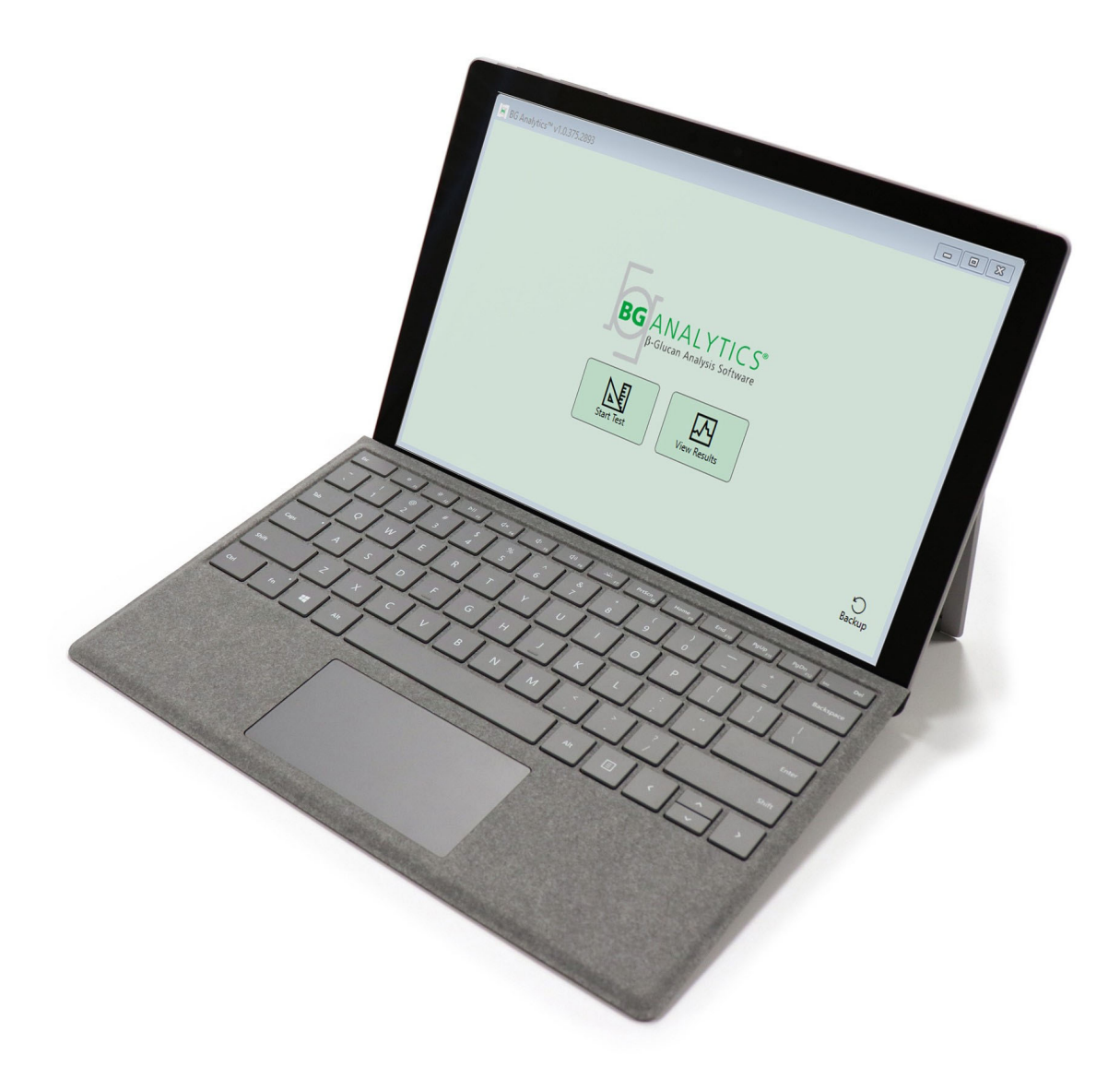

# **BG Analytics®**

# Systemverifikationsprotokol

G\_1866 Rev4 2023-06-13

REF BGA007 CE

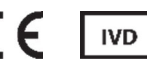

Dette produkt er kun til in-vitro diagnostisk brug og professionel brug Gå til www.acciusa.com for se brugsvejledningen på dit sprog.

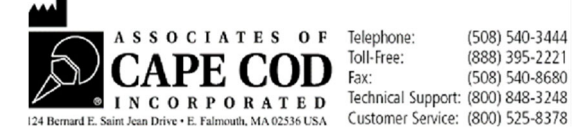

Dette dokument er blevet forberedt så det kan anvendes af kunder og autoriseret personale fra partnere til Cape Cod, Inc. Oplysningerne der indeholdes i denne vejledning, er proprietære. Denne vejledning må ikke kopieres, genfremstilles, oversættes eller på nogen måde overføres, uden udtrykkelig skriftlig godkendelse fra partnere til Cape Cod, Inc.

Der gives ingen kommercielle garantier af nogen art, udtrykte eller underforståede.

G\_1866 Rev4

Microsoft<sup>®</sup>, Microsoft<sup>®</sup>.NET, Windows<sup>®</sup> 10 er registrerede handelsmærker tilhørende Microsoft Corporation i USA og/eller andre lande. Windows<sup>®</sup> og Windows logoet er varemærker tilhørende virksomheder i Microsoft group. BG Analytics<sup>\*</sup> og Fungitell STAT<sup>\*</sup> er registrerede varemærker tilhørende Associates of Cape Cod, Inc. Lab Kinetics inkuberingsrøraflæser med 8 rum er et instrument fremstillet af Lab Kinetics LLC.

### Indhold

| 1 | Ove<br>1.1   | rsigt<br>Formål                                                                                                    | 5<br>5       |
|---|--------------|----------------------------------------------------------------------------------------------------|--------------|
| 2 | Syst<br>2.1  | emverifikationsplan<br>Anvendelse                                                                                                    | 5<br>5       |
|   | 2.2          | Beskrivelse af komponenter som skal testes                                                                                                    | 6            |
|   | 2.3          | Påkrævede specifikationer                                                                                                    | 8            |
|   | 2.4          | Laboratoriets systemverifikationsplan                                                                                                    | 8            |
|   | 2.5          | Ansvar                                                                                                    | 9            |
|   | 2.6          | Liste over udstyr der er påkrævet for at udføre denne verifikationsprotokol                                                                    | . 12         |
|   | 2.7          | Procedure                                                                                                    | . 12         |
|   | 2.8          | Kriterie for accept                                                                                                    | 13           |
|   | 2.9          | Placering af gennemført systemverifikationsprotokol                                                                                            | . 13         |
|   | 2.10         | Gennemgang og godkendelse                                                                                                    | . 14         |
| 3 | Insta<br>3.1 | allationskvalicifering af Lab Kinetics inkuberingsrøraflæser med 8 rum<br>Kalibreringsdokumentation testsag                                    | . 15<br>. 15 |
|   | 3.2          | Opsætning af Lab Kinetics inkuberingsrøraflæser med 8 rum testsag                                                                              | . 16         |
|   | 3.3          | Installation af Lab Kinetics inkuberingsrøraflæser med 8 rum testsag                                                                           | . 17         |
|   | 3.4          | Evaluering af Lab Kinetics inkuberingsrøraflæser med 8 rum testsag                                                                             | . 18         |
|   | 3.5          | Verifikation af ydeevnen for Lab Kinetics inkuberingsrøraflæser med 8 rum testsag                                                              | . 19         |
|   | 3.6          | 3.6 Gennemgang og godkendelse                                                                                                    | 21           |
| 4 | Insta        | allationskvalificering af BG Analytics <sup>®</sup> Software                                                                                   | . 22         |
|   | 4.1          | Installationskvalificering af BG Analytics <sup>®</sup> Software testsag                                                                       | . 22         |
|   | 4.2          | Installation af stregkodescanner testsag                                                                                                    | . 24         |
|   | 4.3          | Gennemgang og godkendelse                                                                                                    | . 25         |
| 5 | Drifs<br>5.1 | skvalifikation af Lab Kinetics inkuberingsrøraflæser med 8 rum og BG Analytics <sup>®</sup> software<br>Verifikation af dataoverførsel testsag | . 26<br>. 26 |
|   | 5.2          | Verifikation af indsamling, gemning, analyse og testresultatlevering testsag                                                                   | . 28         |
|   | 5.3          | Verifikation af BG Analytics <sup>®</sup> Rapportering af testresultater test case                                                             | . 31         |
|   | 5.4          | Verifikation af datalagring og søgeegenskaber i testsag                                                                                        | . 34         |
|   | 5.5          | Verifikation af egenskaberne for database backup i testsag                                                                                     | . 35         |
|   | 5.6          | Gennemgang og godkendelse                                                                                                    | . 36         |
|   |              |                                                                                                    |              |

| 6 | Ende<br>6.1 | elig verifikationsrapport<br>Endelig verifikationsrapport | 37<br>37 |
|---|-------------|-----------------------------------------------------------|----------|
|   | 6.2         | Gennemgang og godkendelse                                 | 38       |
| 7 | Bilag       | ç                                                         | 39       |
|   | 7.1         | Træningsdokumentation                                     | 39       |
|   | 7.2         | Objektiv bevis                                            | 40       |
|   | 7.3         | Yderligere testning                                       | 41       |
|   | 7.4         | Uoverensstemmelsesrapport                                 | 42       |
|   | 7.5         | Problemløsningsrapport                                    | 43       |
|   | 7.6         | Vedligeholdelse                                           | 44       |

### 1 Oversigt

### 1.1 Formål

Denne systemverifikationsprotokol er beregnet til at bekræfte at systemet (hvor systemet består af Lab Kinetics inkuberingsrøraflæser med 8 rum og BG Analytics<sup>®</sup> software installeret på en værtscomputer) udfører dets påkrævede funktioner nøjagtigt og pålideligt. Specifikt de individuelle testsager (også kaldet TC-nummer) som er angivet i denne systemverifikationsprotokol, som er designet til at vise, dokumentere, evaluere og bekræfte, at systemet fungerer som beregnet.

Følgende produktforkortelser er anvendt i denne protokol:

- PKF08 instrument (eller PKF08) til Lab Kinetics inkuberingsrøraflæser med 8 rum
- BGA eller BG Analytics<sup>®</sup> til BG Analytics<sup>®</sup> Software
- Fungitell STAT<sup>®</sup> til Fungitell STAT<sup>®</sup> (1,3)-B-D-Glucan Detection Assay

Oversatte udgaver af denne systemverifikationsprotokol kan downloades fra: www.acciusa.com.

### 2 Systemverifikationsplan

### 2.1 Anvendelse

Omfanget af systemverifikationsprotokollen for PKF08 og BGA definerer den proces, hvorved PKF08-instrumentet og BG Analytics<sup>®</sup>-softwaren vil blive verificeret til deres tilsigtede formål. De påkrævede specifikationer specificerer formålet og funktionerne, der kræves af instrumentet og softwaren som defineret i brugerbehovene. Denne systemverifikationsprotokol specificerer, at hver påkrævede specifikation skal testes i forhold til fordefinerede testsager som er inkluderet i installationskvalifikation og driftskvalifikationsafsnittene. Hver udført testsag inkluderer en formel rapport af forventede og observerede resultater. Den endelige verifikationsrapport giver en oversigt over statussen for de udførte testsager, og dokumenterer formelt om systemet overholder de påkrævede specifikationer.

Denne systemverifikationsprotokol er opdelt i følgende sektioner:

- Afsnit 3 Installationskvalifikation af Lab Kinetics inkuberingsrøraflæser med 8 rum bekræfter, at PKF08 instrumentet er installeret i henhold til producentens specifikationer, og funktionstestene er blevet udført og dokumenteret med forventede resultater.
- Afsnit 4 Installationskvalifikation af BG Analytics<sup>®</sup>Softwarebekræfter at softwaren er installeret i henhold til producentens specifikationer og funktionstestene er blevet udført og dokumenteret med forventede resultater.
- Afsnit 5 Driftskvalifikation af Lab Kinetics inkuberingsrøraflæser med 8 rum og BG Analytics<sup>®</sup> Software bekræfter at systemet fungerer inden for de etablerede grænser og tolerancer.
- Afsnit 6 Endelig verifikationsrapport giver et overblik over gældende testtilfælde og deres resultater og den endelige beslutning om systemets status.
- Afsnit 7 Bilag bruges til at gemme dokumentation af testernes træning, objektiv bevis, yderligere testning, uoverensstemmelsesrapport, problemløsningsrapport, og vedligeholdelsesdokumentation.

Associerede af Cape Cod, Inc. (ACC) tilstræber at yde hjælp og vejledning med verifikationen af Lab Kinetics inkuberingsrøraflæser med 8 rum og BG Analytics<sup>®</sup> software. En autoriseret individ (der repræsenterer laboratoriet) skal identificere om anvendelsen af denne systemverifikationsprotokol overholder lokale krav, behov og forventninger, og kan modificere denne systemverifikationsplan hvis nødvendigt. Afsnit 2.4 Laboratoriets systemverifikationsplan (tabel 4) skal bruges til formelt at dokumentere planen specifikt til laboratoriet, hvor systemet skal placeres permanent.

I tilfælde af en uoverensstemmelse i procedure, forventede resultater eller observerede resultater i en bestemt testsag, skal en uoverensstemmelsesrapport bruges til at dokumentere problemet. Uoverensstemmelsesrapporten bør inkludere følgende: reference til testsag, rapportnummer, beskrivelse af uoverensstemmelsen, undersøgelse af uoverensstemmelsen, beskrivelse af løsning, og kategori for løsning. En mislykket testsag kan genudføres efter passende dokumentation for fejlen på uoverensstemmelsesrapporten. En forhåndsgodkendt problemløsningsrapport skal bruges til at dokumentere proceduren for genudførelse af testsagen. Problemløsningsrapporten bør inkludere følgende: reference til testsag, fejlbeskrivelse, udbedrende handlinger, forventede resultater og observerede resultater.

Skabeloner til uoverensstemmelsesrapport, problemløsningsrapport, yderligere testning og vedligeholdelse er tilgængelige elektronisk ved henvendelse.

#### 2.2 Beskrivelse af komponenter som skal testes

Der er tre komponenter som vil blive testet i anvendelsen af denne systemverifikationsprotokol.

#### 2.2.1 Lab Kinetics inkuberingsrøraflæser med 8 rum

PKF08 instrumentet er en inkuberende absorbans røraflæser med otte (8) rum. Hvert rum er aflæst og timet individuelt, hvormed dataindsamling initialiseres omgående, når der indsættes et reaktionsrør. PKF08 instrumentet er designet til at afbalancere og holde en temperatur på 37°C ± 1°C under det 10 minutters inkuberingstrin, og under analysekørslen på 40 minutter. Digitale værdier indsamles ved to bølgelængder: 405 nm (primær) og 495 nm (sekundær) transmitteret fra PKF08 instrumentet til en computer, der er vært for BG Analytics<sup>®</sup> software. PKF08 instrumentet er designet til at acceptere rør med en diameter på 12 mm. Under inkubering kan 12x75 mm depyrogeneret borosilikatglas bruges til prøveforberedelse og forbehandling. Det er dog kritisk at analysen udføres i 12x65 mm rør med flad bund, der leveres som Fungitell STAT®Reagent.

Miljømæssige krav for brug afPKF08 er beskrevet i tabel 1. For at få flere oplysninger, se Lab Kinetics inkuberingsrøraflæser med 8 rum brugsvejledningen (Incubating Kinetic Tube Reader brugsvejledning) der følger med PKF08 instrumentet (eller kan downloades fra www.acciusa.com).

| Miljømæssige krav for PKF08  | Beskrivelse                                                                                                    |
|------------------------------|----------------------------------------------------------------------------------------------------|
| Laboratorieforhold           | Jævn og stabil overflade, væk fra udstyr der<br>måske kan forårsage overdreven vibration eller<br>elektronisk støj<br>Undgå direkte sollys |
| Omgivende temperatur         | 15°C – 30°C                                                                                                    |
| Omgivende fugtighed          | < 70 %                                                                                                    |
| Indgangsstrøm                | 100-240 VAC @ 50/60 Hz                                                                                                    |
| Forbindelse til et strømstik | Strømkonditioneringsanlæg anbefales<br>Uafbrydelig strømforsyning (UPS) (valgfri)                                                          |

Tabel 1. Miljømæssige krav for PKF08 instrumentet

#### 2.2.2 BG Analytics<sup>®</sup> Software

De digitale værdier, der transmitteres af PKF08 modtages af BG Analytics<sup>®</sup> software og konverteres til optiske tæthedsværdier (OD). Datareduktion involverer beregning af hastighed (hældning) fra det kinetiske datasæt Delta OD (405 – 495 nm), ved at tilpasse en lineær regression til intervallet mellem 1900 og 2400 sekunder.

BG Analytics<sup>®</sup> softwaren skriver de indsamlede data til en udelt lokal SQLite database, der omtales som BG Analytics database. Databasen kommer med søgeegenskaber, baseret på flere kriterier. Man kan få flere oplysninger i BG Analytics<sup>®</sup> Brugsvejledningenl G\_1867.

BG Analytics<sup>®</sup> softwaren skal være installeret på en forenelig værtscomputer, der opfylder de minimale krav, der er beskrevet i tabel 2:

#### Tabel 2: Minimale systemkrav for computerren der er vært for BG Analytics<sup>®</sup> Software

| Systemkrav for værtscomputer | Beskrivelse                                                                      |
|------------------------------|----------------------------------------------------------------------------------|
| Styresystem                  | Microsoft <sup>®</sup> Windows <sup>®</sup> 10 64bit, version 1809 eller nyere   |
| Fysisk hukommelse            | Minimum: 4 GB<br>Anbefalet: 8 GB                                                 |
| Harddisk plads               | Minimum: 10 GB Anbefalet: 15<br>GB og mere                                       |
| Kommunikationsporte          | Minimum en ledig USB port (eller to (2) når der anvendes<br>en stregkodescanner) |

#### Yderligere krav:

- En Microsoft<sup>®</sup> Windows brugerkonto
  - BG Analytics<sup>®</sup> software er installeret på værtscomputeren med SQLite database installeret lokalt pr. brugerkonto:
    - En delt laboratorie Microsoft<sup>®</sup> Windows brugerkonto kan bruges.
    - Hvis flere Microsoft<sup>®</sup> Windows brugerkonti skal bruges, så skal BGA installeres individuelt for hver af dem.
- Forbindelse til en stregkodescanner (valgfri)
  - BGA er designet til at være kompatibel med enhver stregkodescanner der er konfigureret i USB HID salgsscanner tilstand. For eksempel, Honeywell healthcare stregkodescannere med ledning (f.eks. Honeywell PN 1950HHD, Honeywell 1950HSR). Se stregkodescannerens brugervejledning for flere oplysninger.
- Forbindelse til en printer
- Antivirus oplysninger
  - Det anbefales at antivirus software med den nyeste opdatering er installeret og kører på den computer, der er vært for BG Analytics<sup>®</sup>. ACC anbefaler følgende lokale sikkerhedspolitikker for laboratoriet.

### 2.2.3 Fungitell STAT<sup>®</sup> Assay

Inden for BG Analytics<sup>®</sup>software analyseres hældningen i forhold til en standard værdi. Prøvens indeksværdi fortolkes som et negativt, ubestemmeligt eller positivt resultat i henhold til indeksværdierne i tabel 3. For yderligere oplysninger se Fungitell STAT<sup>®</sup> Brugsvejledning (PN002603).

| Fungitell STAT <sup>®</sup> Rapporterbare resultater |             |  |
|------------------------------------------------------|-------------|--|
| Resultat                                             | Indeksværdi |  |
| Negativ                                              | ≤ 0,74      |  |
| Ubestemt                                             | 0,75 - 1,1  |  |
| Positiv                                              | ≥ 1,2       |  |

#### Tabel 3. Indeksværdier som beskrevet i Fungitell STAT<sup>®</sup> Brugsvejledning

Bemærk: Fungitell STAT<sup>®</sup> analysen er til in-vitro diagnostisk brug i serum fra patienter. Derfor anbefales det, at udføre analysen i en biologisk sikkerhedskabine, for at øge teknikerens sikkerhed, mens der arbejdes med kliniske prøver. Systemverifikationsprotokollen omfatter ikke brugen af kliniske prøver, det anbefales dog at protokollen udføres under miljømæssige forhold der passer til den tilsigtede brug, der betyder inden for et biologisk sikkert område.

### 2.3 Påkrævede specifikationer

De påkrævede specifikationer til Lab Kinetics inkuberingsrøraflæser med 8 rum og BG Analytics® software er angivet nedenfor:

- PKF08 instrumentet skal være kalibreret hos ACC før det installeres i laboratoriet.
- PKF08 instrumentet skal installeres i overensstemmelse med producentens krav og miljømæssige specifikationer. Det skal påvises, at PKF08-instrumentet fungerer som bestemt baseret på følgende ydeevnedata og deres specifikationer:
  - Temperatur rapporteret som et gennemsnit af temperaturer målt over 5 minutter af den indbyggede NIST sporbare temperatursensor.
  - Signal middel intensitet (Digitale værdier, DV'er) målt over 5 minutter
  - Signal til støj-forhold Standardafvigelse af digitale værdier over 5 minutter.
- PKF08 instrumentet skal kunne transmittere data over tid til BG Analytics<sup>®</sup> ved de angivne bølgelængder, 405 nm og 495 nm, inkl. inkubationstemperatur.
- BG Analytics<sup>®</sup> skal installeres på laboratoriet i henhold til kravene.
- BG Analytics<sup>®</sup>skal acceptere Fungitell STAT<sup>®</sup> Reagent, Fungitell STAT<sup>®</sup> Standard, LRW, APS og patientprøve identifikation, når der bruges en stregkodescanner.
- PKF08 instrumentet og BG Analytics<sup>®</sup> skal indsamle, analysere og gemme testdata i databasen efter afslutning af analysen, når det bruges med Fungitell STAT<sup>®</sup> som en hjælp i klinisk diagnostik af invasiv svampeinfektion.
- BG Analytics<sup>®</sup> skal vise patientresultater på skærmen når prøven er afsluttet.
- BG Analytics<sup>®</sup> skal vise enten et kategorisk negativt resultat eller et ugyldigt resultat når LRW bruges som en negativ kontrol.
- BG Analytics<sup>®</sup> skal vise det kinetiske spor ved prøven, når visse ugyldige kvalitetsforhold identificeres.
- BG Analytics<sup>®</sup> skal levere en rapport, der kan udskrives med et prøve-ID pr. side.
- BG Analytics<sup>®</sup>skal levere kapaciteter til at søge inden for databasen med et standard lot-nummer, prøve-id og bruger-id.
- BG Analytics<sup>®</sup> skal levere backup-mulighed for SQLite databasen.

### 2.4 Laboratoriets systemverifikationsplan

Denne systemverifikationsprotokol kan udføres skriftligt, eller som et alternativ, en autoriseret individ (som angivet i afsnit 2.5.3 Personlig log) kan identificere og rapportere afsnit af denne protokol som Ikke gældende (N/A) og/eller definere yderligere testning, for at overholde de lokale krav, behov og forventninger. Tabel 4 bør bruges til at rapportere hvilket afsnit (hvis nogen) der er N/A, med initialer og dato.

#### Tabel 4. Laboratoriets systemverifikationsplan

|                       |                     |                                              | Ikke gældende  |
|-----------------------|---------------------|----------------------------------------------|----------------|
| Afsnit nr.            | Afsnit beskrivelse  | Komponent testet                             | Initialer/dato |
|                       |                     |                                              |                |
| 3                     | IQ for PKF08        | Lab Kinetics inkuberingsrøraflæser med 8 rum | □ N/A          |
|                       |                     |                                              |                |
| 4                     | IQ for BGA          | BG Analytics <sup>®</sup> software           | □ N/A          |
| 5 OO for PKE08 og BGA |                     | Lah Kinetics inkuberingsrøraflæser med 8 rum |                |
|                       |                     | og BG Analytics <sup>®</sup> software        | □ N/A          |
| 7,3                   | Yderligere testning |                                              | □ N/A          |
|                       |                     |                                              |                |
|                       |                     |                                              |                |
|                       |                     |                                              |                |

Afsnit rapporteret som N/A vil ikke blive udført, og vil ikke blive taget i betragtning når det bestemmes om systemverifikationsprotokollen BESTÅR under **afsnit 6 Endelig verifikationsrapport**.

### 2.5 Ansvar

Ansvar er kategoriseret som:

#### 2.5.1 Sælger

Denne systemverifikationsprotokol er designet til at blive udført af en trænet person, der repræsenterer sælgeren. Kontaktoplysninger for sælgeren der leverer PKF08 instrumentet, <sup>BG Analytics</sup> \* softwaren og Fungitell STAT\* skal udfyldes i tabel 5.

| Tabel 5. Sælger l | kontaktoplysninger |
|-------------------|--------------------|
|-------------------|--------------------|

| Sælgeroplysninger        |                                       |  |
|--------------------------|---------------------------------------|--|
| Navn                     | Associates of Cape Cod, Inc.          |  |
| Adresse                  | 124 Bernard E. Saint Jean Drive       |  |
|                          | East Falmouth                         |  |
|                          | MA 02536                              |  |
|                          | USA                                   |  |
| Telefon                  | 001-508-540-3444                      |  |
| Tekniske service kontakt | e-mail: TechnicalServices@acciusa.com |  |
|                          | Telefon: 001-888-848-3248             |  |
| Lokal autoriseret sælger | Navn:                                 |  |
|                          | e-mail:                               |  |
|                          | Telefon                               |  |

### 2.5.2 Laboratorie

Denne systemverifikationsprotokol forventes at blive gennemset og accepteret af det laboratorie hvor systemet vil blive placeret permanent. Laboratorieoplysninger bør udfyldes i tabel 6.

| Laboratorieoplysninger      |         |  |
|-----------------------------|---------|--|
| Laboratorienavn             |         |  |
| Virksomhed/navn på hospital |         |  |
| Adresse                     |         |  |
|                             |         |  |
|                             |         |  |
| Telefon                     |         |  |
| Primær kontakt              | Navn:   |  |
|                             | e-mail: |  |
|                             | Telefon |  |

Tabel 6. Laboratorieoplysninger

### 2.5.3 Personlig log

Noter navn og titel på en autoriseret person (der repræsenterer laboratoriet ovenfor) og er ansvarlig for at installationen af PKF08 instrumentet og BG Analytics<sup>®</sup> softwaren (inkl. udførelse af denne protokol):

| Stilling: autoriseret person |        |  |
|------------------------------|--------|--|
| Navn:                        | Titel: |  |
|                              |        |  |
|                              |        |  |
| Underskrift:                 | Dato:  |  |

Dokumenter navn og stilling på alt personale der er involveret i udførelsen af denne protokol:

| Stilling: tester  |        |  |
|-------------------|--------|--|
| Navn:             | Titel: |  |
|                   |        |  |
|                   |        |  |
| the densel of the | Deter  |  |
| Underskrift:      | Dato:  |  |
|                   |        |  |

| Stilling: vurdering |        |  |  |
|---------------------|--------|--|--|
| Navn:               | Titel: |  |  |
|                     |        |  |  |
|                     |        |  |  |
| Underskrift:        | Dato:  |  |  |
|                     |        |  |  |

| Stilling:    |        |
|--------------|--------|
| Navn:        | Titel: |
|              |        |
|              |        |
| Underskrift: | Dato:  |
|              |        |

### 2.5.4 Dokumentation af træning af denne systemverifikationsprotokol

Dokumenter i **afsnit 7 Bilag** at individerne angivet i afsnit 2.5.3 Personlig log som testere er trænet i henhold til indholdet i denne protokol.

### 2.6 Liste over udstyr der er påkrævet for at udføre denne verifikationsprotokol

En liste over det påkrævede udstyr til at udføre denne protokol, er angivet i tabel 7. Alle materialer skal være fri for forstyrrende glucan. Glas skal depyrogeneres med tørvarme i mindst 7 timer ved minimum 235°C (eller et valideret tilsvarende) for at blive betragtet som egnet til brug.

| Forsyninger                                                                                        | Sælger | ACC US<br>Katalognummer* | Mængde<br>nødvendig | Lagringsforhold |
|----------------------------------------------------------------------------------------------------|--------|--------------------------|---------------------|-----------------|
| Lab Kinetics inkuberingsrøraflæser med<br>8 rum og BG Analytics®                                   | ACC    | PKF08-PKG                | 1                   | Omgivende       |
| Fungitell STAT <sup>®</sup> kit (10 hætteglas med STAT<br>Reagent + 5 hætteglas med STAT Standard) | ACC    | FT007                    | 2 kits              | 2 – 8°C         |
| Alkaline forbehandlingsløsning (APS)                                                               | ACC    | APS51-5                  | 1 hætteglas         | 2 – 30 °C       |
| 250 μL pipettespidser                                                                              | ACC*   | PPT25                    | 1 pakke             | Omgivende       |
| 1000 μL pipettespidser                                                                             | ACC*   | PPT10                    | 1 pakke             | Omgivende       |
| Lange pipettespidser 20 - 200 µL                                                                   | ACC*   | TPT50                    | 1 pakke             | Omgivende       |
| 12x75 mm depyrogeneret borosilikatglasrør                                                          | ACC    | TB240-5                  | 1 pakke             | Omgivende       |
| LAL reagensvand (LRW)                                                                              | ACC    | W0051-10                 | 1 flaske            | 2 – 30 °C       |
| Rørstativer der passer til rør med en diameter<br>på 12 mm                                         | Enhver |                          | 2                   | Omgivende       |
| Vortex blander                                                                                     | Enhver |                          | 1                   | Omgivende       |
| Parafilm® M                                                                                        | Enhver |                          | 1                   | Omgivende       |
| Justerbar pipette til volumener 100 - 1000 µL                                                      | Enhver |                          | 1                   | Omgivende       |
| Justerbar pipette til volumener 20 - 200 µL                                                        | Enhver |                          | 1                   | Omgivende       |

#### Tabel 7. Påkrævet udstyr

\*Eller tilsvarende i forhold til hvad der er tilgængeligt fra den regionale, autoriserede sælger

### 2.7 Procedure

Følg proceduren angivet nedenfor i den rækkefølge, der er beskrevet. Testsager inden for hvert afsnit leveres for at generere objektive beviser for, at PKF08-instrumentet og BG Analytics<sup>®</sup>- softwaren opfylder de påkrævede specifikationer.

- Personale der udfører eller gennemser ethvert afsnit af denne protokol, skal gennemføre personlig log i afsnit 2.5.3 Personlig log.
- Personale der udfører denne protokol, skal gennemføre alle afsnit i denne protokol, med mindre de er angivet som N/A i tabel 4.
- I hvert afsnit skal en autoriseret individ identificere, dokumentere og hvis relevant, understøtte hvis en testsag er N/A.
- Personale der udfører denne protokol skal udføre alle testsagerne i det relevante afsnit, undtagen dem der er dokumenteret som N/A.
- Personale der udfører denne protokol skal indsamle det objektive bevis, som defineret i proceduren for hver testsag, og dokumentere de observerede resultater.
- Personale der udfører denne protokol skal udskrive al objektiv bevis, som defineret i Forventede resultater (skærmbilleder, rapporter osv.), mærket med referencenummer og vedhæfte i **afsnit**7 bilag.
- Personale der udfører denne protokol skal dokumentere BESTÅ eller FEJL status (undtagen N/A) for hver testsag.

- Personale der udfører denne protokol skal dokumentere enhver uoverensstemmelse fra de Forventede resultater i uoverensstemmelsesrapporten, og vedhæfte rapporten i **afsnit 7 Bilag**.
- Personale der udfører denne protokol skal følge en forudgodkendt Problemløsningsrapport for at løse et problem, og skal vedhæfte rapporten i **afsnit** 7 Bilag.
- En autoriseret individ skal gennemse, underskrive og datere hver testsag, inklusive objektiv bevis, uoverensstemmelsesrapport og problemløsningsrapport (hvis relevant). Der skal tages hensyn til uoverensstemmelsesrapporten og problemløsningsrapporten når der foretages en beslutning angående status for den påvirkede testsag.
- En autoriseret person skal identificere og forberede en testcase til yderligere testning (hvis nødvendigt). Testsager til yderligere testning skal vedhæftes i **afsnit 7 Bilag**.
- Personale der udfører denne protokol skal gennemføre, underskrive og datere afsnit 6.1 Endelig verifikationsrapport.
- To autoriserede individer skal gennemse og godkende hvert relevant afsnit i denne protokol.
- Vedligeholdelse af det verificerede system (dvs. genkalibrering af PKF08, rensning af database eller opgradering af BGA softwaren) kan spores og vedhæftes i **afsnit 7 Bilag.**
- En autoriseret person skal gemme den fuldførte systemverifikationsprotokol på et sted vist i asnit 2.9 Gemningssted for den fuldførte systemverifikationsprotokol.

### 2.8 Kriterie for accept

- Hver relevant test skal BESTÅ for at afsnittet i denne protokol ses som værende i overensstemmelse. En enkelt testsag, der er registreret som FAIL (fejlet), indikerer manglende overholdelse af hele afsnittet, medmindre andet er begrundet i en autoriseret person.
- En testsag, der er registreret som FAIL (fejlet), kan ikke udføres igen uden en dokumenteret uoverensstemmelsesrapport og problemløsningsrapport, som skal være forhåndsgodkendt af en autoriseret person og vedhæftet **afsnit 7 Bilag**.
- Hver relevant afsnit af denne protokol skal overholde de påkrævede specifikationer, for at systemverifikationsprotokollen kan BESTÅ. Beslutningen bør dokumenteres i afsnit 6 Endelig Verifikationsrapport.

### 2.9 Placering af gennemført systemverifikationsprotokol

Efter gennemførelse og gennemsyn, vil denne systemverifikationsprotokol blive gemt under:

### 2.10 Gennemgang og godkendelse

Dette fuldførte **Afsnit 2**, identificeret som **Systemverifikationsplan**for denne systemverifikationsprotokol beskriver nøjagtigt hvordan man dokumenterer at Lab Kinetics inkuberingsrøraflæser med 8 rum og BG Analytics<sup>®</sup> softwaren opfylder formålet og funktionen.

| nnemset og godkendt          |          |  |
|------------------------------|----------|--|
| Stilling: autoriseret person | <br>Dato |  |
| Titel                        |          |  |
| Stilling: autoriseret person | Dato     |  |
| Titel                        |          |  |

### 3 Installationskvalicifering af Lab Kinetics inkuberingsrøraflæser med 8 rum

| 3.1 Kalibreringsdokumentation testsag    |                                                                                                    |  |
|------------------------------------------|----------------------------------------------------------------------------------------------------|--|
| □ N/A Begrundelse:                       | Initialer/Dato:                                                                                                    |  |
| Formål:                                  | PKF08 instrumentet skal være kalibreret hos ACC før det installeres i laboratoriet.                                                                                                |  |
| Testprocedure:                           | PKF08 instrumentet leveres med et kalibreringscertifikat. Dette dokument beviser, at PKF08 instrumentets kritiske funktioner er kalibreret inden for producentens specifikationer. |  |
| Forventede resultater:                   | Der leveres et kalibreringscertifikat med PKF08 instrumentet.                                                                                                    |  |
| Observerede resultater:                  | Et kalibreringscertifikat leveres: □Ja, dato for kalibrering:                                                                                                    |  |
|                                          | □Nej                                                                                                    |  |
| Uoverensstemmelsesrapport #:             |                                                                                                    |  |
| Bestået eller Fejlet:                    |                                                                                                    |  |
| <b>Udført af</b> :<br>(Underskrift/dato) |                                                                                                    |  |
| Gennemset af:<br>(Underskrift/Dato)      |                                                                                                    |  |

### 3.2 Opsætning af Lab Kinetics inkuberingsrøraflæser med 8 rum testsag

| □ N/A Begrundelse:                       | Initialer/Dato:                                                                                                    |
|------------------------------------------|----------------------------------------------------------------------------------------------------|
| Formål:                                  | PKF08 instrumentet skal installeres i overensstemmelse med producentens krav og miljømæssige specifikationer.                                                                                                    |
| Forudsætninger:                          | PKF08 instrumentet er modtaget.<br>TC 3.1 er blevet udført med succes.                                                                                                    |
| Referencer:                              | Brugervejledning til PKF08 inkuberende kinetisk rørlæser                                                                                                    |
| Testprocedure:                           | <ol> <li>Åben forsigtigt PKF08 instrument emballagen, og placer PKF08 instrumentet på en ren,<br/>flad overflade.</li> </ol>                                                                                                    |
|                                          | <ol> <li>Inspicer visuelt den udvendige del af PKF08 instrumentet for tegn på skader, f.eks.<br/>ridser, og dokumenter disse under Observerede resultater.</li> </ol>                                                                        |
|                                          | <ol> <li>Fjern alle de resterende komponenter (strømledning, USB kommunikationskabel,<br/>strømstik og støvhætte) fra boksen, og inspicer dem for tegn på skader. Dokumenter alle<br/>observationer under Observerede resultater.</li> </ol> |
|                                          | 4. Hvis der er manglende eller beskadiget materialer, skal du kontakte tekniske service på<br>TechnicalServices@acciusa.com.                                                                                                    |
| Forventede resultater:                   | • PKF08 instrumentet er til stede og uden skader.                                                                                                    |
|                                          | Alle resterende komponenter er til stede og uden skader.                                                                                                    |
| Observerede resultater:                  | <ul> <li>PKF08 instrumentet er til stede og ubeskadiget: □Ja □Nej,</li> </ul>                                                                                                    |
|                                          | • Alle resterende komponenter er til stede og uden skader: □Ja □Nej,                                                                                                    |
| Uoverensstemmelsesrapport #:             |                                                                                                    |
| Bestået eller Fejlet:                    |                                                                                                    |
| <b>Udført af</b> :<br>(Underskrift/dato) |                                                                                                    |
| Gennemset af:<br>(Underskrift/Dato)      |                                                                                                    |

### 3.3 Installation af Lab Kinetics inkuberingsrøraflæser med 8 rum testsag

| □ N/A Begrundelse:                         | Initialer/Dato:                                                                                                    |
|--------------------------------------------|----------------------------------------------------------------------------------------------------|
| Formål:                                    | PKF08 instrumentet skal installeres i overensstemmelse med producentens krav og<br>miljømæssige specifikationer.                                                                  |
| Forudsætninger:                            | Termometer identifikation:                                                                                                    |
|                                            | Model:Serienummer:Kalibrering forfalden:                                                                                                    |
|                                            | Hygrometer identifikation:                                                                                                    |
|                                            | Model:Serienummer:Kalibrering forfalden:                                                                                                    |
| Referencer:                                | Brugervejledning til PKF08 inkuberende kinetisk rørlæser                                                                                                    |
| Testprocedure:                             | 1. Dokumenter laboratoriets miljømæssige forhold under observerede resultater.                                                                                                    |
|                                            | <ol> <li>Bekræft, at de miljømæssige forhold overholder kravene under observerede resultater.<br/>Elektricitet måles ikke, kun registreres baseret på nettypen.</li> </ol>        |
|                                            | <ol> <li>Hvis de miljømæssige forhold er overholdt, skal du tilslutte PKF08 til et vægstik med<br/>jordforbindelse via den medfølgende strømledning (og valgfrit UPS).</li> </ol> |
|                                            | <ol> <li>Dokumenter PKF08 instrumentoplysningerne under observerede resultater.</li> </ol>                                                                                        |
| Forventede resultater:                     | De miljømæssige forhold er dokumenteret og overholder kravene.                                                                                                    |
|                                            | PKF08 instrumentoplysningerne er dokumenteret.                                                                                                    |
|                                            | PKF08 instrumentet er installeret.                                                                                                    |
| Observerede resultater:                    | Miljømæssige forhold:                                                                                                    |
|                                            | <ul> <li>Omgivelsestemperatur:°C (påkrævet 15 - 30 °C)</li> </ul>                                                                                                    |
|                                            | <ul> <li>Omgivende luftfugtighed:% (påkrævet &lt; 70%)</li> </ul>                                                                                                    |
|                                            | <ul> <li>Elektricitet:VAC (påkrævet 100-240VAC @ 50/60 Hz)</li> </ul>                                                                                                    |
|                                            | • Miljøforhold opfylder kravene: □Ja □Nej,                                                                                                    |
|                                            | PKF08 instrumentoplysninger:                                                                                                    |
|                                            | o Serienummer:                                                                                                    |
|                                            | <ul> <li>Tilslutning via en strømforsyning: □Ja □Nej</li> </ul>                                                                                                    |
|                                            | Mærke/Model:                                                                                                    |
|                                            | <ul> <li>Tilsluttet via UPS (valgfrit): □Ja □Nej</li> </ul>                                                                                                    |
|                                            | Mærke/Model:                                                                                                    |
|                                            | PKF08-instrumentet er installeret: □Ja □Nej                                                                                                    |
| Uoverensstemmelsesrapport #:               |                                                                                                    |
| Bestået eller Fejlet:                      |                                                                                                    |
| <b>Udført af</b> :<br>(Underskrift/dato)   |                                                                                                    |
| <b>Gennemset af:</b><br>(Underskrift/Dato) |                                                                                                    |

| 3.4 Evaluering af Lab Kinetics inkuberingsrøraflæser med 8 rum testsag |                                                                                                    |  |
|------------------------------------------------------------------------|----------------------------------------------------------------------------------------------------|--|
| N/A Begrundelse:Initialer/Dato:                                        |                                                                                                    |  |
| Formål:                                                                | PKF08 instrumentet skal installeres i overensstemmelse med producentens krav og miljømæssige specifikationer.                                                                                                    |  |
| Forudsætninger:                                                        | TC 3.3 blev gennemført.<br>Opsæt otte 12x75 mm depyrogenerede borosilikatglasrør                                                                                                    |  |
| Referencer:                                                            | PKF08 Inkuberende kinetisk rørlæser Brugervejledning                                                                                                    |  |
| Testprocedure:                                                         | <ol> <li>Tænd for PKF08.</li> <li>Lad PKF08 gennemføre dens initialisering.</li> <li>Indsæt 12x75 mm rørene i alle otte rum.</li> <li>Observer præstationen af PKF08 instrumentet som forklaret under Forventede resultater.<br/>Dokumenter under Observerede resultater.</li> </ol>                                                                                                    |  |
| Forventede resultater:                                                 | <ul> <li>Efter at have tændt for PKF08 – ingen rør indsat:         <ul> <li>LCD skærmen er tændt</li> <li>LCD skærmen viser serienummer og en bølgelængde</li> <li>LED for alle tomme rum er røde</li> </ul> </li> <li>Efter at have indsat 12x75 mm rørene i alle otte rum:         <ul> <li>Alle rør kan indsættes helt</li> <li>LED for alle rummene skifter til grøn</li> </ul> </li> </ul>                                                                |  |
| Observerede resultater:                                                | <ul> <li>Efter at have tændt for PKF08 – ingen rør indsat:         <ul> <li>LCD-skærmen tændt</li> <li>LCD-skærmen viser serienummer, bølgelængde</li> <li>Ja</li> <li>Nej</li> <li>Alle tomme LED'er er røde</li> <li>Ja</li> <li>Nej</li> </ul> </li> <li>Efter at have indsat 12x75 mm rørene i alle otte rum:         <ul> <li>Alle rør kan sættes helt ind</li> <li>Ja</li> <li>Nej</li> </ul> </li> <li>Alle LED'er bliver grønne</li> <li>Da</li> </ul> |  |
| Uoverensstemmelsesrapport #:                                           |                                                                                                    |  |
| Bestået eller Fejlet:                                                  |                                                                                                    |  |
| <b>Udført af</b> :<br>(Underskrift/dato)                               |                                                                                                    |  |
| Gennemset af:<br>(Underskrift/Dato)                                    |                                                                                                    |  |

| 3.5 Verifikati               | on af ydeevnen for Lab Kinetics inkuberingsrøraflæser med 8 rum testsag                                                                                                    |
|------------------------------|----------------------------------------------------------------------------------------------------|
| □ N/A Begrundelse:           | Initidier/Dato:                                                                                                    |
| Formål:                      | <ul> <li>Det skal påvises, at PKF08-instrumentet fungerer som bestemt baseret på følgende ydeevnedata og deres specifikationer: <ul> <li>Temperatur – rapporteret som et gennemsnit af temperaturer målt over 5 minutter af den indbyggede NIST sporbare temperatursensor.</li> <li>Signal - middel intensitet (Digitale værdier, DV'er) målt over 5 minutter</li> <li>Signal til støj-forhold – Standardafvigelse af digitale værdier over 5 minutter.</li> </ul> </li> </ul>   |
| Forudsætninger:              | PKF08 har været tændt i mindst 20                                                                                                    |
|                              | minutter TC 3.4 blev gennemført                                                                                                    |
|                              |                                                                                                    |
|                              | Alle rør er fjernet fra PKF08.                                                                                                    |
|                              | Ekstern computer med PKF08-kalibreringsværktøj Versionsnummer:                                                                                                    |
| Testprocedure:               | <ol> <li>Brug USB-kommunikationskablet til at tilslutte PKF08-instrumentet til den eksterne<br/>computer, der hoster PKF08-kalibreringsværktøjet.</li> </ol>                                                                                                    |
|                              | 2. Start <b>PKF08</b> -kalibreringsværktøj.                                                                                                    |
|                              | 3. På startskærmen skal du vælge PKF08-serienummeret fra rullemenuen <b>Instrument</b> .                                                                                                    |
|                              | 4. Klik på <b>Automatisk kalibrering</b> .                                                                                                    |
|                              | 5. Lad PKF08-kalibreringsværktøjet fortsætte med kalibreringsprocessen.                                                                                                    |
|                              | 6. Når du er færdig, skal du klikke på Udskriv og mærke som 3.5_6.                                                                                                    |
|                              | <ol> <li>Evaluer As-Found- og As-Left-dataene, der er angivet under Ydelsesresultater i henhold til<br/>specifikationer angivet i Forventede resultater.</li> </ol>                                                                                                    |
|                              | 8. Dokumenter under Observerede resultater.                                                                                                    |
|                              | 9. Luk PKF08-kalibreringsværktøjet.                                                                                                    |
| Forventede resultater:       | <ul> <li>Som vist i TC 3.5_6 under Præstationsresultater:         <ul> <li>Aktivt 405nm banksæt er identificeret</li> <li>Rapporteret middeltemperatur: 37 ± 1 °C</li> <li>Optisk intensitet for aktiv 405 nm bank for hvert brøndnummer: ≥ 36.000</li> <li>Optisk intensitet for bank 495 nm for hvert brøndnummer: ≥ 36.000</li> <li>Signal til støj-forhold for aktiv 405 nm bank: &gt; 261</li> <li>Signal til støj-forhold for 495 nm bank: &gt; 261</li> </ul> </li> </ul> |
| Observerede resultater:      | <ul> <li>Som vist i TC 3.5_6, som fundet præstationsresultater:         <ul> <li>Aktiv 405 nm bank:</li> <li>Middeltemperatur: 37 ± 1 °C: □Ja □Nej</li> <li>Optisk intensitet for aktiv 405 nm bank for hvert brøndnummer ≥ 36.000: □Ja □Nej</li> <li>Optisk intensitet for bank 495 nm for hvert brøndnummer ≥ 36.000: □Ja □Nej</li> <li>Signal til støj-forhold for aktiv 405 nm bank &gt; 261: □Ja □Nej</li> </ul> </li> </ul>                                                |
|                              |                                                                                                    |
|                              | Præstationsresultater som efterladt:                                                                                                    |
|                              | O Aktiv 405 nm bank:     Middeltemperatur: 37 + 1 °C: □ □ □ □ □ □ □ □ □ □ □ □ □ □ □ □ □ □ □                                                                                                    |
|                              | • Optisk intensitet for aktiv 405 nm bank for hvert brøndnummer $\ge$ 36.000: $\Box$ Ja $\Box$ Nej                                                                                                    |
|                              | <ul> <li>Optisk intensitet for bank 495 nm for hvert brøndnummer ≥ 36.000: □Ja □Nej</li> </ul>                                                                                                    |
|                              | <ul> <li>Signal til støj-forhold for aktiv 405 nm bank &gt; 261:</li> </ul>                                                                                                    |
|                              | o Signal til støj-forhold for 495 nm bank: > 261: □Ja □Nej                                                                                                    |
| Uoverensstemmelsesrapport #: |                                                                                                    |

| Bestået eller Fejlet:                    |  |
|------------------------------------------|--|
| <b>Udført af</b> :<br>(Underskrift/dato) |  |
| Gennemset af:<br>(Underskrift/Dato)      |  |

### 3.6 Gennemgang og godkendelse

Denne gennemførte afsnit 3, identificeret somInstallationskvalifikation af Lab Kinetics inkuberingsrøraflæser med 8 rum, dokumenterer, at PKF08 instrumentet har bestået alle test af de specificerede processer, som det er tiltænkt.

| nemset og godkendt           |      |
|------------------------------|------|
| Stilling: autoriseret person | Dato |
| Titel                        |      |
| Stilling: autoriseret person | Dato |
| Titel                        |      |

# 4 Installationskvalificering af BG Analytics<sup>•</sup> Software

Г

| 4.1 Installationskvalificering af BG Analytics <sup>®</sup> Software testsag |                                                                                                    |  |
|------------------------------------------------------------------------------|----------------------------------------------------------------------------------------------------|--|
| □ N/A Begrundelse:                                                           | Initialer/Dato:                                                                                                    |  |
| Formål:                                                                      | BG Analytics <sup>®</sup> skal være installeret på laboratoriet i henhold til producentens krav.                                                                                                    |  |
| Forudsætninger:                                                              | Computer der opfylder minimum systemkrav (Win10 64-bit, version 1809 eller nyere) med mindst en tilgængelig USB port klar til installation.                                                                                                    |  |
|                                                                              | En dedikeret lokal Windows® brugerkonto.                                                                                                    |  |
|                                                                              | Download BG Analytics® software fra ACC software portal <u>https://portal.acciusa.com</u> følg<br>instuktionerne i BG Analytics ® Brugsvejledningen (G_1867) i Afsnit 1.3 for registreringstrin og<br>afsnit 2.5 for Installationstrin<br>2.5 for installationstrin |  |
| Referencer:                                                                  | BG Analytics <sup>®</sup> Brugsvejledning (G_1867)<br>ACC software portal <u>https://portal.acciusa.com</u>                                                                                                    |  |
| Testprocedure:                                                               | 1. Under Observerede resultater skal du bekræfte, at computerens specifikationer overholder de minimale krav.                                                                                                    |  |
|                                                                              | <ol> <li>I observerede resultater, noter computer ID, dedikeret bruger ID og BG Analytics<sup>*</sup> software<br/>version.</li> </ol>                                                                                                    |  |
|                                                                              | <ol> <li>Installer BG Analytics<sup>®</sup> softwaren på værtscomputeren under det dedikerede lokale<br/>Windows<sup>®</sup> bruger ID.</li> </ol>                                                                                                    |  |
|                                                                              | <ol> <li>Ved f   ørstegangslancering skal du gennemg  å og acceptere slutbrugerlicensaftalen for BG<br/>Analytics<sup>*</sup> Software for at fortsætte til startskærmen.</li> </ol>                                                                                |  |
|                                                                              | 5. Tag et skærmbillede af BG Analytics <sup>®</sup> <b>Startskærmen</b> .                                                                                                    |  |
|                                                                              | 6. Gem skærmbilledet som TC 4.1_1.                                                                                                    |  |
|                                                                              | 7. Bekræft af BG Analytics <sup>*</sup> Startskærmen viser Start Test og Se resultater.                                                                                                    |  |
|                                                                              | 8. Luk BG Analytics <sup>®</sup> .                                                                                                    |  |
|                                                                              | <ol> <li>På computeren naviger til Start og højre-klik på BG Analytics<sup>®</sup>. Klik på Mere og derefter Fastgør<br/>til proceslinjen for at oprette et ikon på proceslinjen.</li> </ol>                                                                        |  |
| Forventede resultater:                                                       | Computeren overholder de minimale systemkrav.                                                                                                    |  |
|                                                                              | BG Analytics <sup>*</sup> software er blevet installeret.                                                                                                    |  |
|                                                                              | • Som vist i TC 4.1_1, BG Analytics <sup>*</sup> Startskærmen viser Start Test og Se resultater.                                                                                                    |  |
| Observerede resultater:                                                      | Computeren overholder de minimale systemkrav: □Ja □Nej                                                                                                    |  |
|                                                                              | Computer og software oplysninger                                                                                                    |  |
|                                                                              | • Computer ID:                                                                                                    |  |
|                                                                              | Bruger-ID på værtscomputer:                                                                                                    |  |
|                                                                              | <ul> <li>BG Analytics<sup>®</sup> softwareversion</li> </ul>                                                                                                    |  |
|                                                                              | BG Analytics <sup>*</sup> software er blevet installeret: □ Ja □Nej                                                                                                    |  |
|                                                                              | Som vist i TC 4.1_1, BG Analytics <sup>®</sup> Hjemmesiden viser Start Test og Se resultater: □Ja □Nej                                                                                                    |  |
| Uoverensstemmelsesrapport #:                                                 |                                                                                                    |  |

| Bestået eller Fejlet:                    |  |
|------------------------------------------|--|
| <b>Udført af</b> :<br>(Underskrift/dato) |  |
| Gennemset af:<br>(Underskrift/Dato)      |  |

| 4.2 Installation af stregkodescanner testsag                                                                       |                                                                                                    |  |  |
|----------------------------------------------------------------------------------------------------|----------------------------------------------------------------------------------------------------|--|--|
| Ikke relevant Begrundelse: Alle oplysninger vil kun blive indtastet manuelt (tastaturindtastning) Indledende/dato: |                                                                                                    |  |  |
| Formål:                                                                                                    | BG Analytics <sup>®</sup> skal acceptere Fungitell STAT <sup>®</sup> Reagent, Fungitell STAT <sup>®</sup> Standard, LRW, APS og patientprøve identifikation, når der bruges en stregkodescanner. |  |  |
| Forudsætninger:                                                                                                    | En konfigureret stregkodescanner der opfylder sælgerens anbefaling.<br>BG Analytics <sup>®</sup> er installeret og lukket.                                                                       |  |  |
| Referencer:                                                                                                    | BG Analytics <sup>®</sup> Brugervejledning (G_1867)<br>Brugervejledning til stregkodescanner                                                                                                    |  |  |
| Testprocedure:                                                                                                    | 1. Under Observerede resultater, skal du dokumentere stregkodescannerens beskrivelse.                                                                                                    |  |  |
|                                                                                                    | <ol> <li>Installer en konfigureret scanner på en c ved at følge fabrikantens<br/>installationsprocedure.</li> </ol>                                                                              |  |  |
|                                                                                                    | 3. Start BG Analytics <sup>®</sup> .                                                                                                    |  |  |
|                                                                                                    | 4. Klik på <b>Start test</b> .                                                                                                    |  |  |
|                                                                                                    | 5. Når <b>Testopsætning</b> skærmen vises, kan du scanne de tilgængelige stregkoder (hvis relevant).                                                                                             |  |  |
|                                                                                                    | 6. Tag et skærmbillede af de udfyldte felter på <b>Testopsætning</b> skærmen.                                                                                                    |  |  |
|                                                                                                    | <ol> <li>Gem skærmbilledet som TC 4.2_1.</li> <li>Bekræft at enlyspingerpe om elementer med stregkeder blev udfuldt korrekt i RGA.</li> </ol>                                                    |  |  |
|                                                                                                    |                                                                                                    |  |  |
| Forventede resultater:                                                                                             | Stregkodescanneren overholder sælgerens anbefalinger.                                                                                                    |  |  |
|                                                                                                    | Stregkodescanner blev installeret succesfuldt.                                                                                                    |  |  |
|                                                                                                    | <ul> <li>Som vist i TC 4.2_1, BG Analytics<sup>*</sup> Testopsætning skærmen udfylder alle de stregkodede<br/>oplysninger korrekt.</li> </ul>                                                    |  |  |
| Observerede resultater:                                                                                            | Beskrivelse af stregkodescanner:                                                                                                    |  |  |
|                                                                                                    | Stregkodescanneren opfylder leverandørens anbefalinger: □Ja □Nej                                                                                                    |  |  |
|                                                                                                    | • Stregkodescanneren blev installeret:                                                                                                    |  |  |
|                                                                                                    | <ul> <li>Som vist i TC 4.2_1, BG Analytics<sup>®</sup> Testopsætning skærmen udfylder alle de<br/>stregkodede oplysninger korrekt: □Ja □Nej</li> </ul>                                           |  |  |
| Uoverensstemmelsesrapport #:                                                                                       |                                                                                                    |  |  |
| Bestået eller Fejlet:                                                                                              |                                                                                                    |  |  |
| <b>Udført af</b> :<br>(Underskrift/dato)                                                                           |                                                                                                    |  |  |
| Gennemset af:<br>(Underskrift/Dato)                                                                                |                                                                                                    |  |  |

### 4.3 Gennemgang og godkendelse

Denne gennemførte **afsnit 4**, identificeret som **Installationskvalifikation af BG Analytics**<sup>®</sup> **Software**, dokumenterer at softwaren er korrekt installeret og har bestået alle de angivne processer som det er beregnet til.

| Ge | nnemgang og godkendelse      |      |  |
|----|------------------------------|------|--|
|    |                              |      |  |
|    | Stilling: autoriseret person | Dato |  |
|    | Titel                        |      |  |
|    | Stilling: autoriseret person | Dato |  |
|    | Titel                        |      |  |

# 5 Drifskvalifikation af Lab Kinetics inkuberingsrøraflæser med 8 rum og BG Analytics\* software

| □ N/A Begrundelse:                                     | Initialer/Dato:                                                                                                    |  |  |
|--------------------------------------------------------|----------------------------------------------------------------------------------------------------|--|--|
| Formål:                                                | PKF08 instrumentet skal kunne transmittere data over tid til BG Analytics <sup>®</sup> ved de angivne bølgelængder, 405 nm og 495 nm, inkl. inkubationstemperatur.                                                                                                    |  |  |
| Forudsætninger:                                        | IQ for PKF08 og IQ for BGA er gennemført.<br>PKF08 har været tændt i mindst 20 minutter.<br>Alle rør er fjernet fra PKF08.                                                                                                    |  |  |
| Referencer:                                            | BG Analytics <sup>®</sup> Brugsvejledning (G_1867)                                                                                                    |  |  |
| Testprocedure:                                         | <ol> <li>Start BG Analytics<sup>*</sup>.</li> <li>Klik på Start test.</li> <li>BGA viser Verifying Instrument -skærmen og gennemgår minimum 30 sekunders selvtest.</li> <li>Tag et skærmbillede af Bekræfter instrument skærmen.</li> <li>Gem skærmbilledet som TC 5.1_1.</li> <li>Bekræft, at BGA viser alle parametre, som angivet under Forventede resultater.</li> <li>Når selvtesten er gennemført, skifter BGA tilskærmen Testopsætning .</li> <li>Take a screenshot of Testopsætning screen.</li> <li>Gem skærmbilledet som TC 5.1_2.</li> <li>Bekræft, at den overførte temperatur er 37°C ± 1°C.</li> </ol> |  |  |
| Forventede resultater:                                 | <ul> <li>Som vist i TC 5.1_1, viser BG Analytics<sup>*</sup> Verifikations af instrument-skærmen:         <ul> <li>Selvtest i gang</li> <li>PKF08 serienummer</li> <li>Overført temperatur</li> <li>Status: tilsluttet</li> </ul> </li> <li>Som vist i TC 5.1_2, efter selvtest, fortsatte BGA til Testopsætning -skærmen.</li> <li>Som vist på TC 5.1_2, er den overførte temperatur 37 °C ± 1 °C.</li> </ul>                                                                                                    |  |  |
| Observerede resultater:<br>Uoverensstemmelsesrapport # | <ul> <li>Som vist i TC 5.1_1, viser BG Analytics* Verifikations af instrument-skærmen:         <ul> <li>Selvtest i gang</li> <li>Ja</li> <li>Nej</li> <li>PKF08 serienummer</li> <li>Ja</li> <li>Nej</li> <li>Transmitteret temperatur:</li> <li>Ja</li> <li>Nej</li> <li>Status: tilsluttet</li> <li>Ja</li> <li>Nej</li> <li>Som vist i TC 5.1_2, efter selvtest, fortsatte BGA til Testopsætning-skærmen:</li> <li>Ja</li> <li>Nej</li> </ul> </li> <li>Som vist på TC 5.1_2, er den overførte temperatur 37 °C ± 1 °C:</li> <li>Ja</li> <li>Nej</li> </ul>                                                       |  |  |
|                                                        |                                                                                                    |  |  |
| Bestået eller Fejlet:                                  |                                                                                                    |  |  |

| <b>Udført af</b> :<br>(Underskrift/dato)   |  |
|--------------------------------------------|--|
| <b>Gennemset af:</b><br>(Underskrift/Dato) |  |

| 5.2 Verifik        | ation af indsamling, gemning, analyse og testresultatlevering testsag                                                                                                    |
|--------------------|----------------------------------------------------------------------------------------------------|
| □ N/A Begrundelse: | Initialer/Dato:                                                                                                    |
| Formål:            | PKF08 instrumentet og BG Analytics <sup>®</sup> skal indsamle, analysere og gemme testdata i databasen efter<br>afslutning af analysen, når det bruges med Fungitell STAT <sup>®</sup> som en hjælp i klinisk diagnostik af invasiv<br>svampeinfektion. |
|                    | BG Analytics <sup>®</sup> skal vise patientresultater på skærmen når prøven er afsluttet.                                                                                                    |
|                    | BG Analytics <sup>®</sup> skal levere en rapport, der kan udskrives med et prøve-ID (patient resultat) pr. side.                                                                                                    |
| Forudsætninger:    | IQ for PKF08 og IQ for BGA er gennemført.                                                                                                    |
| Referencer:        | BG Analytics <sup>®</sup> Brugsvejledning (G_1867)<br>Fungitell STAT <sup>®</sup> Brugsvejledning (PN002603)                                                                                                    |
| Testprocedure:     | 1. Start BG Analytics <sup>*</sup> .                                                                                                    |
|                    | 2. Klik på <b>Start test</b> .                                                                                                    |
|                    | 3. Vent på <b>Testopsætning</b> -skærmen.                                                                                                    |
|                    | 4. Indtast bruger-ID.                                                                                                    |
|                    | <ol> <li>Brug den installerede stregkodescanner, eller indtast partnummeret og udløbsoplysninger<br/>for hvert felt (standard part, reagens part, APS, vand).</li> </ol>                                                                                |
|                    | 6. Indtast prøve-ID for alle syv (7) prøver, som "OQ1", "OQ2" osv.                                                                                                    |
|                    | 7. Take a screenshot of <b>Testopsætning</b> screen.                                                                                                    |
|                    | 8. Gem skærmbilledet som TC 5.2_1.                                                                                                    |
|                    | 9. Bekræft, at alle dataindtastningerne er vist korrekt på <b>Testopsætning</b> -skærmen.                                                                                                    |
|                    | 10. Klik på <b>Start</b> for at fortsætte til <b>Inkubering</b> skærmen.                                                                                                    |
|                    | 11. Forbered to (2) Fungitell STAT <sup>*</sup> STD (STAT STD) rør:                                                                                                    |
|                    | <ul> <li>a. Rekonstituer hver med den specifikke volumen af LRW i henhold til mærket, spind i 15<br/>sekunder og dæk til.</li> <li>b. Til hvert rør tilføjes den specifikke volumen af APS pr. mærke, spind i 15 sekunder og dæk til.</li> </ul>        |
|                    | 12. På <b>Inkubering</b> -skærmen skal du indsætte begge STAT STD-rør i en hvilken som helst brønd i PKF08 for<br>en 10-minutters inkubation.                                                                                                    |
|                    | 13. Tag et skærmbillede af <b>Inkubering</b> -skærmen.                                                                                                    |
|                    | 14. Gem skærmbilledet som TC 5.2_2.                                                                                                    |
|                    | 15. Bekræft, at statussen for de to rum er "Inkubering", og begge tællere går ned fra 10:00 minutter.                                                                                                    |
|                    | <ol> <li>Under inkubation rekonstuer otte (8) Fungitell STAT<sup>®</sup> RGT (STAT RGT) rør med 300 μL LRW og<br/>vortex mix hvert rør i ikke mere end 5 sekunder.</li> </ol>                                                                           |
|                    | <ol> <li>Når rumstatus for begge rør skifter til "Inkubering færdig", skal du fjerne dem begge fra PKF08 og<br/>samle dem ved at pipette hele volumen fra et rør til et andet.</li> </ol>                                                               |
|                    | 18. Spind det samlede STAT STD rør i 15 sekunder.                                                                                                    |
|                    | 19. Overfør 75 $\mu$ L fra STAT STD puljen til hver af de otte STAT RGT.                                                                                                    |

|                        | 20. | Spind hver STAT RGT i maksimalt 5 sekunder og dæk til.                                                                                                    |
|------------------------|-----|----------------------------------------------------------------------------------------------------|
|                        | 21. | I BGA, når du bedes om at fortsætte med dataindsamling, skal du klikke på <b>Ja</b> .                                                                               |
|                        | 22. | På <b>Indsaml data</b> skærmen, skal du indsætte hver STAT RGT rør individuelt i PKF08 for at starte en<br>40 minutters dataindsamling.                             |
|                        | 23. | Tag et skærmbillede af <b>Indsaml data</b> skærmen.                                                                                                    |
|                        | 24. | Gem skærmbilledet som TC 5.2_3.                                                                                                    |
|                        | 25. | Bekræft, at statussen for alle rum er "Indsamling", og at alle tællere går ned fra 40:00 minutter.                                                                  |
|                        | 26. | Lad testen køre færdig.                                                                                                    |
|                        | 27. | Når BGA viser "Testen er færdig", skal du klikke på <b>Se resultater</b> .                                                                                          |
|                        | 28. | Tag et skærmbillede af BG Analytics <sup>®</sup> <b>Testresultater</b> skærmen.                                                                                     |
|                        | 29. | Gem skærmbilledet som TC 5.2_4.                                                                                                    |
|                        | 30. | Bekræft, at Testresultat skærmen viser en overskrift der indeholder testoplysningerne og testresultaterne for prøverne OQ1 og OQ2.                                  |
|                        | 31. | Klik på <b>Udskriv</b> for at udskrive hele rapporten, som består af 7 sider.                                                                                       |
|                        | 32. | Marker hver side fra TC 5.2_5 til TC 5.2_11.                                                                                                    |
|                        | 33. | Bekræft, at hver side af rapporten viser alle parametre, som angivet under Forventede resultater.                                                                   |
|                        | 34. | Klik på <b>Eksporter</b> for at eksportere rapporten som en BG Analytics fil. Vælg en placering for den<br>eksporterede fil på din desktop, og klik på <b>Gem</b> . |
|                        | 35. | Tag et skærmbillede af din desktop.                                                                                                    |
|                        | 36. | Gem skærmbilledet som TC 5.2_12.                                                                                                    |
|                        | 37. | Bekræft, at BG Analytics filen blev eksporteret succesfuldt.                                                                                                    |
|                        | 38. | Åbn den eksporterede fil, og udskriv de eksporterede rapporter.                                                                                                    |
|                        | 39. | Marker rapporterne som TC 5.2_13 til TC 5.2_19.                                                                                                    |
|                        | 40. | Bekræft, at rapporterne TC 5.2_13 til TC 5.2_19 stemmer overens med rapporterne TC 5.2_5 til TC 5.2_11.                                                             |
|                        | 41. | Luk BG Analytics <sup>®</sup> .                                                                                                    |
| Forventede resultater: | •   | Som vist på TC 5.2_1, viser <b>Testopsætning</b> skærmen alle dataindtastninger korrekt.                                                                            |
|                        | •   | Som vist på TC 5.2_2, er statussen for de to rum "Inkubering", og begge tællere går ned fra 10:00<br>minutter.                                                      |
|                        | •   | Som vist på TC 5.2_3, er statussen for alle rum "Indsamling", og at alle tællere går ned fra 40:00<br>minutter.                                                     |
|                        | •   | Som vist på TC 5.2_4, viser <b>Testopsætning</b> skærmen en overskrift der indeholder testoplysningerne og testresultaterne for prøverne OQ1 og OQ2.                |
|                        | •   | Som vist på TC 5.2_5 – TC 5.2_11, viser hver side af rapporten følgende parametre:                                                                                  |
|                        |     | <ul> <li>Overskrift med testoplysninger</li> </ul>                                                                                                    |
|                        |     | • Prøve-ID                                                                                                    |
|                        |     | <ul> <li>Prøvearsnit:</li> <li>OC status: gyldig - indenfor interval</li> </ul>                                                                                     |
|                        |     | <ul> <li>Indeks: indenfor interval af 0,75 - 1,2</li> </ul>                                                                                                    |
|                        |     | <ul> <li>Prøvekategori: ubestemt eller positiv</li> </ul>                                                                                                    |
|                        | •   | Som vist på TC 5.2_12, blev rapporten eksporteres som en BG Analytics fil.                                                                                          |
|                        | •   | Som vist på TC 5.2_13 til TC 5.2_19 stemmer de eksporterede rapporter overens med rapporterne TC 5.2_5 til TC 5.2_11.                                               |
|                        |     |                                                                                                    |

| Observerede resultater:                    | <ul> <li>Som vist på TC 5.2_1 viser Testopsætning -skærmen al dataindtastning korrekt:</li> <li>□Ja □Nej</li> </ul>                                          |  |  |
|--------------------------------------------|----------------------------------------------------------------------------------------------------|--|--|
|                                            | <ul> <li>Som vist på TC 5.2_2, er statussen for de to rum "Inkubering", og begge tællere går ned<br/>fra 10:00 minutter:</li> <li>DJa Nej</li> </ul>         |  |  |
|                                            | <ul> <li>Som vist på TC 5.2_3, er statussen for alle rum "Indsamling", og at alle tællere går ned<br/>fra 40:00 minutter:</li> <li>DJa</li> </ul>            |  |  |
|                                            | Som vist på TC 5.2_4, viser <b>Testresultat</b> skærmen en overskrift der indeholder testoplysningerne og testresultaterne for prøverne OQ1 og OQ2: □Ja □Nej |  |  |
|                                            | • Som vist på TC 5.2_5 – TC 5.2_11, viser hver side af rapporten følgende parametre:                                                                         |  |  |
|                                            | ○ Overskrift med testoplysninger: □Ja □Nej                                                                                                    |  |  |
|                                            | o Prøve ID: □Ja □Nej                                                                                                    |  |  |
|                                            | • Prøveafsnit:                                                                                                    |  |  |
|                                            | <ul> <li>QC status: gyldig - indenfor interval</li> <li>Da Da</li> </ul>                                                                                     |  |  |
|                                            | <ul> <li>Indeks: indenfor interval af 0,75 - 1,2</li> <li>Ja</li> <li>Nej</li> </ul>                                                                         |  |  |
|                                            | <ul> <li>Prøvekategori: ubestemt eller positiv</li> <li>□Ja</li> <li>□Nej</li> </ul>                                                                         |  |  |
|                                            | • Rapporten blev eksporteret til BG Analytics-fil som vist i TC 5.2_12: □Ja □Nej                                                                             |  |  |
|                                            | • Som vist på TC 5.2_13 til TC 5.2_19 stemmer de eksporterede rapporter overens med                                                                          |  |  |
|                                            | rapporterne TC 5.2_5 til TC 5.2_11.                                                                                                    |  |  |
| Uoverensstemmelsesrapport #:               |                                                                                                    |  |  |
| Bestået eller Fejlet:                      |                                                                                                    |  |  |
| <b>Udført af</b> :<br>(Underskrift/dato)   |                                                                                                    |  |  |
| <b>Gennemset af:</b><br>(Underskrift/Dato) |                                                                                                    |  |  |

| 5.3 Verifika       | ation af BG Analytics <sup>*</sup> Rapportering af testresultater test case                                                                                                    |
|--------------------|----------------------------------------------------------------------------------------------------|
| □ N/A Begrundelse: | Initialer/Dato:                                                                                                    |
| Formål:            | BG Analytics <sup>®</sup> skal vise enten et kategorisk negativt resultat eller et ugyldigt resultat når LRW<br>bruges som en negativ kontrol.<br>BG Analytics <sup>®</sup> skal vise det kinetiske spor ved prøven, når visse ugyldige kvalitetsforhold identificeres.                                                                                                    |
| Forudsætninger:    | IQ for PKF08 og IQ for BG Analystics er gennemført.                                                                                                    |
| Referencer:        | BG Analytics <sup>®</sup> Brugsvejledning (G_1867)<br>Fungitell STAT <sup>®</sup> Brugsvejledning (PN002603)                                                                                                    |
| Testprocedure:     | <ul> <li>Fungitell STAT Brügsvejledning (PN002603)</li> <li>1. Start BG Analytics<sup>*</sup>.</li> <li>2. Klik på Start test.</li> <li>3. Vent på Testopsætning-skærmen.</li> <li>4. Indtast brüger-ID.</li> <li>5. Brüg den installerede stregkodescanner, eller indtast partnummeret og<br/>udløbsoplysninger for hvert felt (standard part, reagens part, APS, vand).</li> <li>6. Indtast prøve ID for prøve 1,2 og 3 som LRW1, LRW2 og LRW3.</li> <li>7. Indtast prøve ID for prøve 4, 5 og 6 som Non recon 1, Non recon 2, Non recon 3.</li> <li>8. Under noter indtastes følgende tekst: "OQ TC 5.3"</li> <li>9. Klik på Start for at fortsætte tillnkuberingskærmen.</li> <li>10. Forbered et STAT STD rør: <ul> <li>8. Robenstituer STAT STD med den specifikke volumen af LRW i henhold til mærket,<br/>spind i 15 sekunder og dæk til.</li> <li>9. Til STAT STD tilføjes den specifikke volumen af APS pr. mærke, spind i 15 sekunder<br/>og dæk til.</li> </ul> </li> <li>11. Forberedelse af prøve 1, 2 og 3: <ul> <li>Coverfør 50 µL LRW til tre tomme 12x75 mm rør.</li> <li>Tilføj 200 µL APS til hver.</li> <li>Spind i 15 sekunder og dæk til.</li> </ul> </li> <li>12. På Inkubation-skærmen, indsæt STAT STD og prøve 1, 2 og 3 i de angivne rum i PKF08 til en<br/>10-minutters inkubation.</li> <li>13. Under inkubation, rekonstituer fire (4) STAT RGT rør med 300 µL LRW og spind hvert rør i<br/>ikke mere end 5 sekunder. Tag tre (3) yderligere STAT RGT rør.</li> <li>14. Når rummet ændres til "Inkubation færdig", fjern alle rør fra PKF08 og vortex hvert rør i<br/>sekunder.</li> <li>15. Overfør 75 µL fra STAT STD til et rekonstituerete STAT RGT rør.</li> <li>16. Overfør 75 µL fra STAT STD til et rekonstituerete STAT RGT rør.</li> <li>17. Overfør 75 µL fra STAT STD til et rekonstituerete STAT RGT rør.</li> <li>18. Vortex de første fire (rekonstituerede)RGT rør i ikke mere end 5 sekunder og dæk til. Vortex<br/>ikke de ikke-rekonstiturerede RGT rør, dæk dem kun til.</li> </ul> |
|                    | <ol> <li>19. I BGA, nar du bedes om at fortsætte med dataindsamling, skal du klikke på Ja.</li> <li>20. På <b>indsaml data</b> skærmen, skal du indsætte hver STAT RGT rør individuelt i PKF08 for<br/>at starte en 40 minutters dataindsamling.</li> <li>21. Når BGA viser "Testen er færdig", skal du klikke på Se resultater.</li> </ol>                                                                                                    |
|                    | <ul> <li>22. Klik på Udskriv for at udskrive den genererede rapport.</li> <li>23. Marker rapporterne som TC 5.3_1 til TC 5.3_6.</li> </ul>                                                                                                    |

|                        | <ol> <li>Bekræft at rapporter<br/>defineret i Forvented</li> </ol> | ne for Prøve ID: LRW1, LRW2 og LRW3 viser paramet<br>e Resultater.                                                                         | re som        |         |
|------------------------|--------------------------------------------------------------------|----------------------------------------------------------------------------------------------------|---------------|---------|
|                        | 5. Bekræft at rapporter<br>parametre som defin                     | ne for Prøve ID: Non recon 1, Non recon 2, Non recor<br>eret i Forventede Resultater.                                                      | n 3 viser     |         |
|                        | 6. Bekræft, at rapporter                                           | viser den indtastede tekst i overskriften under noter:                                                                                     | : "OQ TC 5.   | 3".     |
|                        | 7. Luk BGA softwaren.                                              |                                                                                                    |               |         |
| Forventede resultater: | Som vist i TC 5.3_1 til<br>noter: "OQ TC 5.3".                     | TC 5.3_6, rapporten viser den indtastede tekst i overs                                                                                     | skriften und  | der     |
|                        | Som vist i TC 5.3_1, T<br>LRW3 en af viste outp                    | C 5.3_2 og TC 5.3_3, viser rapporterne for Prøve ID: L<br>outs nedenfor:                                                                   | RW1, LRW      | 12,     |
|                        | o Output 1                                                         |                                                                                                    |               |         |
|                        | ○ Prøv                                                             | eafsnit:                                                                                                    |               |         |
|                        | :                                                                  | QC Status: Gyldig – Under omfang<br>Indeks: Indeks ikke udregnet                                                                           |               |         |
|                        | •                                                                  | Prøvekategori: Negativ                                                                                                    |               |         |
|                        | o Output 2                                                         |                                                                                                    |               |         |
|                        | o Prøv                                                             | eafsnit:                                                                                                    |               |         |
|                        | :                                                                  | QC status: Ugyldig - Ikke over 0 ved 500<br>Indeks: Indeks ikke udregnet                                                                   |               |         |
|                        | •                                                                  | Prøvekategori: kan ikke rapporteres                                                                                                    |               |         |
|                        | o En d                                                             | el af den kinetiske prøve som (Delta OD (405 – 495 nn                                                                                      | n) vs. Tid(e  | r)      |
|                        | o Y-afs<br>seku                                                    | kæring, hældning og R-værdier bestemmes mellem 1:<br>nder                                                                                  | 900 og 240    | 10      |
|                        | Som vist i TC 5.3_4, T<br>recon 2, Non recon 3                     | C 5.3_5 pg TC 5.3_6, viser rapporten for Prøve ID: No                                                                                      | n recon 1,    | Non     |
|                        | o Prøvi<br>•<br>•                                                  | eafsnit:<br>QC status: Ugyldig - Ikke over 0 ved 500 eller Invalid-<br>Indeks: Indeks ikke udregnet<br>Prøvekategori: kan ikke rapporteres | End OD        |         |
|                        | ∘ En d                                                             | el af den kinetiske prøve som (Delta OD (405 – 495 nn                                                                                      | n) vs. Tid(e  | r)      |
|                        | o Y-int                                                            | ercept, hældning og R værdier målt mellem 1900 og 2                                                                                        | 400           |         |
| Observerede resultater | Som vist i TC 5.3_1 til<br>Notater: "OQ TC 5.3"                    | TC 5.3_6, rapporten viser den indtastede tekst i overs<br>: □Ja □Nej                                                                       | skriften und  | der     |
|                        | Som vist i TC 5.3_1, T<br>LRW3 en af de listede<br>OUtput 1        | C 5.3_2 og TC 5.3_3 viser rapporterne for prøve-id: Ll<br>e udgange nedenfor:                                                              | RW1, LRW      | 2,      |
|                        |                                                                    | QC status: gyldig - Under interval                                                                                                    | □Ja           | □Nej    |
|                        | •                                                                  | Indeks: Indeks ikke udregnet                                                                                                    | □Ja           | □Nej    |
|                        | •                                                                  | Prøvekategori: Negativ                                                                                                    | □Ja           | □Nej    |
|                        | • Output 2                                                         |                                                                                                    |               |         |
|                        | o Prøv<br>■                                                        | eatsnit:<br>OC Status: Ugyldig – Ikke over 0 ved 500                                                                                       | ⊓la           | ⊓Nei    |
|                        |                                                                    | Indeks: Indeks ikke udregnet                                                                                                    | □Ja           | □Nej    |
|                        | •                                                                  | Prøvekategori: Kan ikke rapporteres                                                                                                    | □Ja           | □Nej    |
|                        | o En de<br>⊡Nej                                                    | el af den kinetiske prøve som (Delta OD (405 – 495 nm                                                                                      | n) vs. Tid(er | r): ⊐Ja |
|                        | o Y-afs<br>seku                                                    | kæring, hældning og R-værdier bestemmes mellem 19<br>nder                                                                                  | 900 og 240    | 0       |
|                        |                                                                    |                                                                                                    | □Ja           | □Nej    |
|                        | Som vist i TC 5.3_4, T<br>recon 2, Non recon 3                     | C 5.3_5 pg TC 5.3_6, viser rapporten for Prøve ID: No<br>:<br>                                                                             | n recon 1,    | Non     |

|                                          | <ul> <li>&gt; Prøveafsnit:</li> <li>QC status: Ugyldig - Ikke over 0 ved 500 eller Invalid-End         <ul> <li>□Ja</li> <li>Indeks: Indeks ikke udregnet</li> <li>Prøvekategori: Kan ikke rapporteres</li> </ul> </li> </ul> | OD<br>INej<br>Ja INej<br>Ja Nej |
|------------------------------------------|----------------------------------------------------------------------------------------------------|---------------------------------|
|                                          | <ul> <li>En del af den kinetiske prøve som (Delta OD (405 – 495 nm) vs</li> </ul>                                                                                                    | . Tid(er):<br>□Ja □Nej          |
|                                          | <ul> <li>Y-afskæring, hældning og R-værdier bestemmes mellem 1900 og 2400 sekunde</li> <li>□Ja</li> </ul>                                                                                                    | r:<br>□Nej                      |
| Uoverensstemmelsesrapport #:             |                                                                                                    |                                 |
| Bestået eller Fejlet:                    |                                                                                                    |                                 |
| <b>Udført af</b> :<br>(Underskrift/dato) |                                                                                                    |                                 |
| Gennemset af:<br>(Underskrift/Dato)      |                                                                                                    |                                 |

| 5.4 Verifikation                           | af datalagring og søgeegenskaber i testsag                                                                                                    |
|--------------------------------------------|----------------------------------------------------------------------------------------------------|
|                                            |                                                                                                    |
| Formål:                                    | BG Analytics <sup>®</sup> skal levere kapaciteter til søgning indenfor databasen med et standard lot-<br>nummer, reagent lot-nummer, prøve ID og bruger ID.                                                                                                    |
| Forudsætninger:                            | IQ for PKF08 og IQ for BG Analystics er gennemført.<br>TC 5.3 blev gennemført.                                                                                                    |
| Referencer:                                | BG Analytics <sup>®</sup> Brugsvejledning (G_1867)                                                                                                    |
| Testprocedure:                             | <ol> <li>Start BG Analytics<sup>*</sup>.</li> <li>Klik på Se resultater.</li> <li>Klik i Søg boksen for at finde dokumentationen med prøve-ID. Indtast "LRW1" hvilket er prøve ID.</li> <li>Klik på Find for at vise søgeresultatet.</li> <li>Tag et skærmbillede af Testhistorik skærmen.</li> <li>Gem skærmbilledet som TC 5.4_1.</li> <li>Bekræft at kun resultat for "LRW1" vises.</li> <li>Dobbeltklik prøve "LRW1" linjen og klik Udskriv for at udskrive rapporten.</li> <li>Marker rapporten som TC 5.4_2.</li> <li>Bekræft, at den samme testrapport genereres som i TC 5.3_1.</li> <li>Luk BG Analytics<sup>*</sup>.</li> </ol> |
| Forventede resultater:                     | <ul> <li>Som vist på TC 5.4_1, tillader BGA søgning med prøve-ID.</li> <li>Som vist på TC 5.4_2, efter genåbning er rapporten for prøve "LRW1" identisk med TC 5.3_1.</li> </ul>                                                                                                    |
| Observerede resultater:                    | <ul> <li>Som vist på TC 5.4_1, tillader BGA søgning med prøve-ID: □Ja □Nej</li> <li>Som vist på TC 5.4_2, efter genåbning er rapporten for prøve "LRW1" identisk med TC 5.3_1.</li> <li>□Ja □Nej</li> </ul>                                                                                                    |
| Uoverensstemmelsesrapport #:               |                                                                                                    |
| Bestået eller Fejlet:                      |                                                                                                    |
| <b>Udført af</b> :<br>(Underskrift/dato)   |                                                                                                    |
| <b>Gennemset af:</b><br>(Underskrift/Dato) |                                                                                                    |

| 5.5 Verifikation af egenskaberne for database backup i testsag |                                                                                                    |  |
|----------------------------------------------------------------|----------------------------------------------------------------------------------------------------|--|
| □ N/A Begrundelse:                                             | Initialer/Dato:                                                                                                    |  |
| Formål:                                                        | BG Analytics <sup>®</sup> skal levere backup-mulighed for SQLite databasen.                                             |  |
| Forudsætninger:                                                | IQ for PKF08 og IQ for BG Analystics er gennemført.                                                                     |  |
| Referencer:                                                    | BG Analytics <sup>®</sup> Brugsvejledning (G_1867)                                                                      |  |
| Testprocedure:                                                 | 1.Start BG Analytics ®.                                                                                                 |  |
|                                                                | 2. Klik på <b>Backup</b> .                                                                                              |  |
|                                                                | 3. Vælg en placering på din desktop på computeren, hvor du gemmer en kopi af databasen.                                 |  |
|                                                                | <ol> <li>Klik på Gem under standardfilnavnet i formatet bgabackup-YEAR-MONTH-DAY som type:<br/>BGA-database.</li> </ol> |  |
|                                                                | 5. Klik på <b>OK</b> for at bekræfte <b>Backup gennemført</b> .                                                         |  |
|                                                                | 6. Tag et skærmbillede af din desktop.                                                                                  |  |
|                                                                | 7. Gem skærmbilledet som TC 5.5_1.                                                                                      |  |
|                                                                | 8. Bekræft, at filen med navnet bgabackup-ÅR-MÅNED-DAG vises.                                                           |  |
|                                                                | 9. Luk BG Analytics <sup>®</sup> .                                                                                      |  |
| Forventede resultater:                                         | <ul> <li>Som vist på TC 5.5_1, vises en fil med navnet bgabackup-YEAR-MONTH-DAY.</li> </ul>                             |  |
| Observerede resultater:                                        | ● Som vist på TC 5.5_1, vises en fil med navnet bgabackup-YEAR-MONTH-DAY: □Ja □Nej                                      |  |
| Uoverensstemmelsesrapport #:                                   |                                                                                                    |  |
| Bestået eller Fejlet:                                          |                                                                                                    |  |
| <b>Udført af</b> :<br>(Underskrift/dato)                       |                                                                                                    |  |

Gennemset af: (Underskrift/Dato)

### 5.6 Gennemgang og godkendelse

Denne gennemførte afsnit 5, identificeret som Installationskvalifikation af Lab Kinetics inkuberingsrøraflæser med 8 rum og BG Analytics<sup>®</sup>, Software dokumenterer, at systemet har bestået alle test af de specificerede processer, som det er tiltænkt.

| Gennemset og godkendt        |          |  |  |  |  |  |  |
|------------------------------|----------|--|--|--|--|--|--|
| Stilling: autoriseret person | <br>Dato |  |  |  |  |  |  |
| Titel                        | -        |  |  |  |  |  |  |
| Stilling: autoriseret person | <br>Dato |  |  |  |  |  |  |
| Titel                        | -        |  |  |  |  |  |  |

# 6 Endelig verifikationsrapport

| Formål:                                  | At levere en oversigt o            | ver resultaterne f | ra testsagen  |                          |              |
|------------------------------------------|------------------------------------|--------------------|---------------|--------------------------|--------------|
| Afsnit 3 gennemsyn:                      |                                    |                    |               |                          | Afsnit N/A 🗆 |
|                                          | TC 3.1 Bestået 🗆                   | Fejlet 🗆           | N/A □         |                          |              |
|                                          | TC 3.2 Bestået 🗆                   | Fejlet 🗆           | N/A □         |                          |              |
|                                          | TC 3.3 Bestået 🗆                   | Fejlet 🗆           | N/A □         |                          |              |
|                                          | TC 3.4 Bestået 🗆                   | Fejlet 🗆           | N/A □         |                          |              |
|                                          | TC 3.5 Bestået 🗆                   | Fejlet 🗆           | N/A □         |                          |              |
|                                          | Noter:<br>Afsnit overholder de p   | åkrævede specifik  | ationer: JA 🗆 | NEJ 🗆                    |              |
| Afsnit 4 gennemsyn:                      |                                    |                    |               |                          | Afsnit N/A □ |
|                                          | TC 4.1 Bestået 🗆                   | Fejlet 🗆           | N/A □         |                          |              |
|                                          | TC 4.2 Bestået 🗆                   | Fejlet 🗆           | N/A □         |                          |              |
|                                          | Noter:<br>Afsnit overholder de p   | åkrævede specifik  | ationer: JA 🗆 | NEJ 🗆                    |              |
| Afsnit 5 gennemsyn:                      |                                    |                    |               |                          | Afsnit N/A   |
|                                          | TC 5.1 Bestået 🗆                   | Fejlet 🗆           | N/A □         |                          |              |
|                                          | TC 5.2 Bestået 🗆                   | Fejlet 🗆           | N/A □         |                          |              |
|                                          | TC 5.3 Bestået 🗆                   | Fejlet 🗆           | N/A □         |                          |              |
|                                          | TC 5.4 Bestået 🗆                   | Fejlet 🗆           | N/A □         |                          |              |
|                                          | TC 5.5 Bestået 🗆                   | Fejlet 🗆           | N/A □         |                          |              |
|                                          | Noter:<br>Afsnit overholder de p   | åkrævede specifik  | ationer: JA 🗆 | NEJ 🗆                    |              |
| Yderligere testning:                     |                                    |                    |               |                          | N/A 🗆        |
|                                          | TCBestået 🗆                        | Fejlet 🗆           |               |                          |              |
|                                          | TCBestået 🗆                        | Fejlet 🗆           |               |                          |              |
|                                          | TCBestået 🗆                        | Fejlet 🗆           |               |                          |              |
|                                          | TCBestået 🗆                        | Fejlet 🗆           |               |                          |              |
|                                          | TCBestået □                        | Fejlet 🗆           |               |                          |              |
|                                          | Noter:<br>Yderligere test er i ove | rensstemmelse m    | ed forventede | e resultater: JA 🗆 NEJ 🗆 |              |
| System, Bestået<br>eller Fejlet:         |                                    |                    |               |                          |              |
| <b>Udført af</b> :<br>(Underskrift/dato) |                                    |                    |               |                          |              |
| Gennemset af:<br>(Underskrift/Dato)      |                                    |                    |               |                          |              |

### 6.2 Gennemgang og godkendelse

**Dette fuldførte** Afsnit 6, **identificeret som** Endelig Verifikationsrapport, dokumenterer at Lab Kinetics inkuberingsrøraflæser med 8 rum og BG Analytics<sup>®</sup>-softwaren har bestået alle test i denne systemverifikationsprotokol og vil opfylde alle krav når den bruges til det den er beregnet til.

| Ge | nnemset og godkendt          |   |      |   |  |
|----|------------------------------|---|------|---|--|
|    | Stilling: autoriseret person |   | Dato |   |  |
|    | <br>Titel                    | - |      |   |  |
|    | Stilling: autoriseret person | - | Dato | - |  |
|    | Titel                        | - |      |   |  |

### 7 Bilag

### 7.1 Træningsdokumentation

### 7.2 Objektiv bevis

### 7.3 Yderligere testning

### 7.4 Uoverensstemmelsesrapport

### 7.5 Problemløsningsrapport

### 7.6 Vedligeholdelse

### Kontaktoplysninger

### Hovedkvarter

Associates of Cape Cod, Inc. 124 Bernard E. Saint Jean Drive East Falmouth, MA 02536-4445 USA Tlf: (888) 395-2221 eller (508) 540-3444 Fax: (508) 540-8680 E-mail: custservice@acciusa.com www.acciusa.com

### Storbritannien

Partnere til Cape Cod Int'l., Inc. Deacon Park, Moorgate Road Knowsley, Liverpool L33 7RX Storbritannien Tif.: (44) 151–547–7444 Fax: (44) 151–547–7400 E-mail: info@acciuk.co.uk www.acciuk.co.uk

### Europa

Partnere til Cape Cod Europe GmbH Opelstrasse 14 D-64546 Mörfelden-Walldorf Tyskland Tlf.: (49) 61 05–96 10 0 Fax: (49) 61 05–96 10 15 E-mail: service@acciusa.de www.acciusa.com

Bemærk: alvolige hændelser der er sket med dette apparat skal rapporteres til fabrikanten og den rette instans i medlemsstaten hvor brugeren og/eller patienten befinder sig.

### **Brugte symboler**

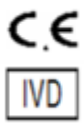

Angiver overholdelse af kravene i alle gældende EU-direktiver

In vitro-diagnostisk enhed

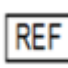

Produktets modelnavn

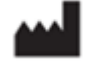

Producent

EC REP

EU-repræsentant

### Revisionshistorik

Rev 2: Tilføjet download procedure, autoriseret repræsentant, revisionshistorik og brugte symboler. Modificeret Afsnit 5.3. Mindre forklaringer og formattering. Opdateret dokumentnavn i kvalitetssystemet.

Rev 3: Ændrede afsnit 2.3, 3.4 og 3.5 til brug af det nye PKF08-kalibreringsværktøj.

Rev 4: Fjernet autoriseret repræsentant, EC REP navn og adresse.